## PROCEDIMIENTO

## **DESBLOQUEAR VENTANAS EMERGENTES**

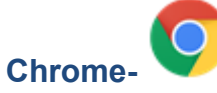

Bloquear o permitir ventanas emergentes para un sitio específico

Para permitir manualmente las ventanas emergentes de un sitio:

- Al final de la barra de direcciones, haz clic en el ícono de bloqueador de ventanas emergentes .
- 2. Haz clic en el vínculo de la ventana emergente que deseas ver.
- 3. Para ver siempre las ventanas emergentes en el sitio, selecciona "Mostrar siempre ventanas emergentes desde [sitio]". El sitio se agregará a la lista de excepciones, que se puede administrar en el cuadro de diálogo Configuración de contenido.
- 4. Para permitir siempre las ventanas emergentes de un sitio en particular:
- 5. En la esquina superior derecha del navegador, haz clic en el menú de Chrome ≡.
- 6. Selecciona Configuración.
- 7. Haz clic en Mostrar configuración avanzada.(Parte inferior)
- 8. En "Privacidad", haz clic en el botón Configuración del contenido.
- 9. En "Ventanas emergentes", haz clic en Administrar excepciones.

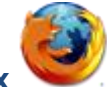

- Mozilla FireFox 🛸
  - 1. Ejecutar FireFox
  - 2. En el menú Herramientas (Tools), dar click en Opciones (Options)
  - 3. Dar click en el ícono de Contenido (Content)
  - 4. Marcar la opción de Bloquear Ventanas Emergentes (Block pop-up windows)
  - 5. Dar click en Excepciones (Exceptions).
  - Escribir "<u>www.udec.edu.mx</u>" en la casilla con la leyenda Dirección del sitio web (Address of web site)
  - 7. Dar click en Permitir (Allow)
  - 8. Repetir el mismo proceso para el sitio web https://www.egbs1.com.mx
  - Escribir
    "https://www.egbs1.com.mx/eEmpresa/udec/principal/controlergen.jsp" en la casilla con la leyenda Dirección del sitio web (Address of web site)
  - 10. Dar click en Permitir (Allow)
  - 11. Dar click en Cerrar (Close)
  - 12. Dar click en Aceptar (Ok)

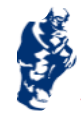

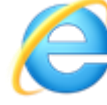

## Internet Explorer

- 1. Ejecutar Internet Explorer
- 2. Hacer click en el menú de Herramientas (Tools)
- 3. Seleccionar Opciones de Internet (Internet options)
- 4. Seleccionar el tab de Privacidad (Privacy)
- 5. En el área de "Bloqueador de elementos emergentes (Pop-Ups)" (Prevent most pop-up windows from appearing)
- 6. Agregar los sitios:
  - a. "<u>www.udec.edu.mx</u>" dar click en Agregar (Add) b.

"<u>https://www.egbs1.com.mx/eEmpresa/udec/principal/controlergen.jsp</u>" dar click en Agregar (Add)

- 7. Dar click en Cerrar (Close)
- 8. Dar click en Aplicar (Apply)
- 9. Dar click en OK

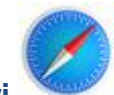

## Safari

- 1. Ejecutar Safari
- 2. Seleccione Editar ó Safari en el menú de la parte superior
- 3. Seleccione Preferencias (Preferences)
- 4. Elija Seguridad (Security)
- 5. Desmarcar la casilla bloquear ventanas emergentes (Block pop-up windows)
- 6. Cerrar la ventana

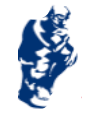